## 3.2 WAON売上

お客様が商品やサービスをWAONで購入されるときに行う操作です。

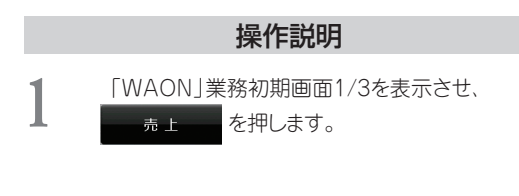

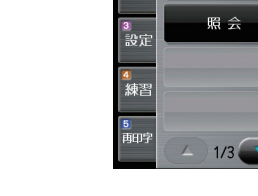

業務

2 集計

| CARD    | 紙送り        | ヘルプ |
|---------|------------|-----|
| 業務>電子マス | ネー>WAON>売上 | -   |

画面表示

紙送り一つ戻る

売上 売上取消

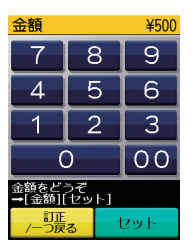

業務モード

「金額」入力画面が表示されますので、売上金額
を入力して、セットを押します。

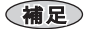

※100万円以上の入力はできないようになっています。

## 操作説明

雷子マネーリーダライタが緑色点滅しますの で、お客様にWAONカード(モバイルWAON)を 電子マネーリーダライタにかざしていただきま す。

電子マネーリーダライタ画面

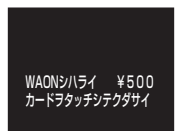

取引が正常に完了すると、確認音が鳴り、電子マ ネーリーダライタが青色点灯します。

## 補足

 カード残額がお取扱金額より小さい場合、現金を 併用して売り上げることができます。 (『3.5 WAON現金併用売上』をご参照ください。  $(\rightarrow P.3-14))$ 

伝票の印字が始まります。(伝票は、『印字例』を 参照<ださい。(→ P.8-1 『8.1 WAON売上伝 票1))

補足

 ・取引カードがポイント付与対象外カードの場合、 「ポイント付与対象外のカードです。」と表示しま す。

伝票の印字が終わると、業務初期画面に戻りま す。

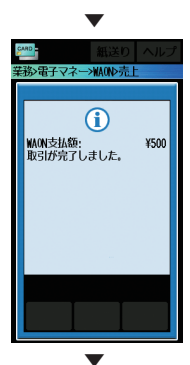

画面表示

金額 カードをどうぞ。

戻る

紙送り 務>電子マネー>WAON>売上

¥500

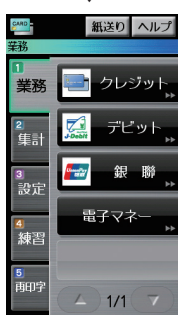

## 3

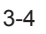